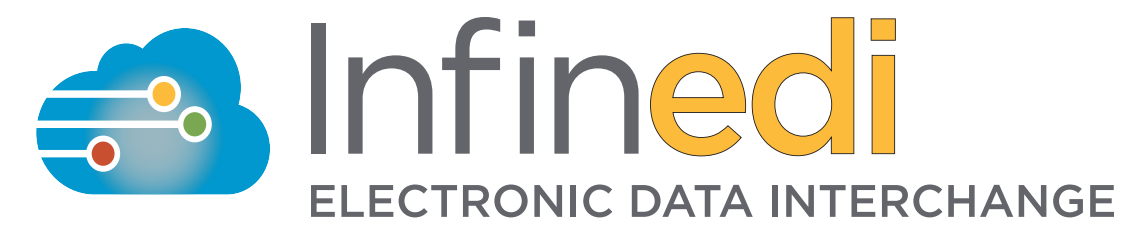

## Worker's Comp, Auto & Personal Injury Claims with Attachments User Instructions

A Payer ID needs to be on each claim to ensure proper routing and invoicing of your Worker's Compensation, Personal Injury and Auto Claims. Please refer to our payer list for information on searching, sorting and filtering the list.

Once logged in to the Infinedi website, click the <u>Claims Processing Icon</u> to find the specific claim you are wanting to upload attachments to.

| Infin  | edi electronic data interchange 1-800-688-8087   🦵 Live Chat   Help                                                                                                    | Welcome, All Day Wellness Clinic (ADW)   Not, Brad Cost?   Settings   Logout                |
|--------|----------------------------------------------------------------------------------------------------|---------------------------------------------------------------------------------------------|
| n      | Claim Processing Client code: SPZ Sub codes -                                                                                                    | Pending S <sup>3</sup><br>Failed C <sup>254</sup><br>Processing S <sup>45</sup><br>New ERAs |
|        | Trace Number Payer Name Search Advanced Search -                                                                                                    | C Report                                                                                    |
| *      | Bulk action   Apply Viewing 53 claims.                                                                                                    | Total File Amount: \$10,245.40                                                              |
| 23     | Patient Name - Trace No Account No Payer Name -                                                                                                    | Amount Billed - Utilities - Status - Edit -                                                 |
| 5      | Acee, Paul 964590 3977732 Aethna                                                                                                    | \$315.00 📄 📄 🚺 Viewed 🔹 💉 💽 🚱                                                               |
| ф<br>Т | E Received Processing Sent 999 277 Reports ERA                                                                                                    |                                                                                             |
|        | Chastain, Ashley 964590 3977732 CareFirst BlueChoice                                                                                                    | \$235.00                                                                                    |
| ¢.     | E Received Processing Sent 999 277 Reports ERA                                                                                                    | s found.                                                                                    |
| ₽      | Cost, Brad 964590 3977732 CIGNA Health and Life Insurance                                                                                                    | \$1,640.00                                                                                  |
| ?      | P     Image: Constraint of the second second s |                                                                                             |
| 0      | Didion, Author 964590 3977732 CIGNA Health and Life Insurance                                                                                                    | \$7,460.00                                                                                  |
|        | E     Image: Constraint of the second second s |                                                                                             |
|        | Fitzsimmons, Trever 964590 3977732 CareFirst BlueChoice                                                                                                    | \$3,320                                                                                     |
|        | P     Image: Constraint of the second second s | s found.                                                                                    |

To upload your workers comp attachments, find the workers comp icon that is yellow. Click this icon to be directed to the upload page.

| Chastain, Ashley | 964590     | 3977732          | CareFirst BlueChoice | \$235.00 📄 📄 Viewed 🔹 💉 💽 🗊 |
|------------------|------------|------------------|----------------------|-----------------------------|
| E Received       | Processing | Sent         999 | 277 Reports EF       | No errors found.            |

This is the upload page. Simply click "Select files from your computer" or find the files on your computer and drag them on to the page.

| Infin      | edi electronic data inte |           |                    | 1-800-688-8087   💭 LIVE CHAT   HELP   Welcome, All Day Wellness Clinic ( | ADW) Not, Brad Cost? | Settings Logout |
|------------|--------------------------|-----------|--------------------|--------------------------------------------------------------------------|----------------------|-----------------|
| •          | Workers Com              | pensation | Claims <b>Up</b> l | load                                                                     |                      |                 |
|            | Patient Name 👻           | Trace No  | Account No         | Payer Name 👻                                                             | Date of Service –    | Amount Billed ~ |
| <b>.</b>   | Acee, Paul               | 964590    | 3977732            | PROGRESSIVE AUTO INS. (24260)                                            | 01/20/2016           | \$315.00        |
| 23         |                          |           |                    |                                                                          |                      |                 |
| <b>2</b> 5 |                          |           |                    | Drag and drop files here.<br>Total file size limited to 10 MB.           |                      |                 |
| φ <b>υ</b> |                          |           |                    |                                                                          |                      |                 |
|            |                          |           |                    | Select files from your computer                                          |                      |                 |
| •          |                          |           |                    |                                                                          |                      |                 |
| \$         |                          |           |                    |                                                                          |                      |                 |

You will be notified once your attachments have been successfully uploaded.

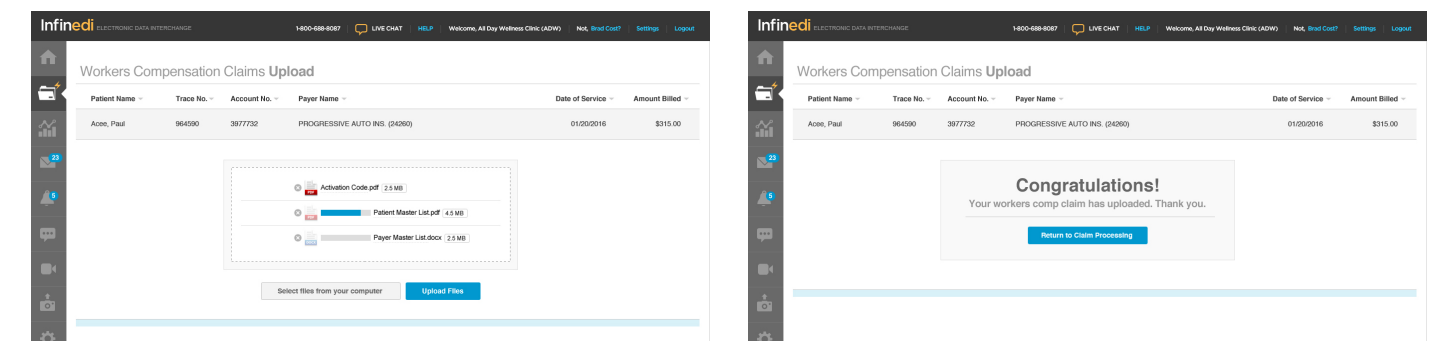

When you return to the claim processing screen, the indicator light on the Workers Comp icon should now be green, indicating the attachments have been uploaded and the claim is ready to be sent to the payer.

| Cost, Brad | 964590     | 3977732 | CIGNA Health and Life Insurance | \$1,640.00 |
|------------|------------|---------|---------------------------------|------------|
| P Received | Processing | Sent    | 277 Reports ERA                 |            |

Please note: you have five days from the time has been sent to Infinedi to upload your attachments. After five days, the indicator light on the workers comp icon will turn red and you will not be able to upload any attachments.

| Didion, Author | 964590     | 3977732          | CIGNA Health and Life Insurance | \$7,460.00 |
|----------------|------------|------------------|---------------------------------|------------|
| E<br>Received  | Processing | Sent         999 | 277 Reports ERA                 |            |

For more information on enrolling to send workers comp attachments or for help uploading your attachments, please contact an Infinedi representative at 800-688-8087.